# Studentan huoltajaliittymä Käyttöohjeet 2024

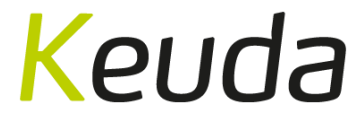

>> keuda.fi #kestävä #saavutettava #uniikki #omapolku #työelämäävarten

### Yleistä asiaa huoltajaliittymän käytöstä

- Huoltajaliittymä on käytössä Keudan alle 18v opiskelijoiden huoltajille ja niille, joille huoltajaliittymän käyttäjyys on erikseen annettu
- Huoltajaliittymän tärkeimmät näkymät ovat lukujärjestys, perustiedot sekä koulutus -näkymä. Huoltajaliittymässä pystyy myös mm. tekemään poissaoloilmoituksen opiskelijan puolesta sekä lähettämään viestin vastuuopettajalle.

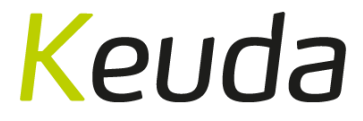

### Kirjautuminen: https://keuda-plus.solenovo.fi/studentgo/app/parent

- Email: oma sähköpostiosoite
- Password: osoitteesta noreply@studenta.fi tulleesta sähköpostista löytyy kirjautumiseen käytettävä salasana
- Lopuksi valitse LOGIN.
- 'Forgot your password' -linkistä voi tilata uuden salasanan

### **Guardian User Interface**

| Email    |                       |
|----------|-----------------------|
|          |                       |
| Password |                       |
|          |                       |
| Login    | Forgot your password? |

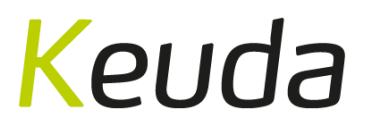

### Etusivu

- Etusivulla näkyy opiskelijan tulevat suunnitellut näytöt, seuraavat tapahtumat omalta työjärjestykseltä sekä huoltajalle julkaistuja uutisia.
- Valikosta vasemmalta pääsee tarkastelemaan opiskelijan lukujärjestystä, perustietoja sekä ilmoittamaan poissaoloja. Koulutus -osiosta näkee mm. annetut arvioinnit. Lisäksi liittymän kautta on mahdollista lähettää viestejä sekä katsoa opintosuorituksien kertymistä suoritusotteelta.

Kouda

| SOLE            |                                         | 8~ |
|-----------------|-----------------------------------------|----|
| ے studen        | Esimerkki, Essi Hyväksytty toteutukseen |    |
| 💮 Etusivu       |                                         |    |
| 📋 Lukujärjestys | Tulevia näyttöjä ei ole                 |    |
| Perustiedot     |                                         |    |
| 🛄 Koulutus      | Ajankohtaisia uutisia ei juuri nyt ole  |    |
| 🗟 Poissaolot    |                                         |    |
| 🖂 Viestit       |                                         |    |
| 🦻 Pyynnöt       |                                         |    |
| 4               | 28.11.2024 #omapolku #työelämäävarten   |    |

### Lukujärjestys

- Lukujärjestys-osiossa pääsee tarkastelemaan opiskelijalle muodostuvaa henkilökohtaista lukujärjestystä joko kalenteri- tai listaus -näkymässä.
- Kalenterinäkymällä voi katsoa kuukautta, viikkoa, työviikkoa tai päivää kerrallaan. Näkymä valitaan kalenterin oikean ylänurkan painikkeiden avulla. Klikkaamalla kalenterissa olevaa merkintää näkee kyseisen oppimistilanteen tietoja:

Päivämäärä ja kellonaika Opiskelun muoto esim. lähiopiskelu Oppimistilanteen kuvaus Kouluttajan nimi Tilan nimi ja tunnus

|                                                                                                    | × |  |
|----------------------------------------------------------------------------------------------------|---|--|
| Pienpanimo 5, KSPR20/21/22                                                                                                    |   |  |
| 106323_4861                                                                                                    |   |  |
| 02.06.2023                                                                                                    |   |  |
| 08.30 - 14.00                                                                                                    |   |  |
| Lähiopiskelu                                                                                                    |   |  |
| Panimovierailu, lähtö koululta klo 8.15                                                                                                    |   |  |
| i de la constante de la constante de |   |  |
| KS_1160 Prosessiteollisuus                                                                                                    |   |  |
|                                                                                                    |   |  |
|                                                                                                    |   |  |
|                                                                                                    |   |  |

| nteri | Listaus         |            |                                   |            |                                                   |
|-------|-----------------|------------|-----------------------------------|------------|---------------------------------------------------|
| C Ec  | dellinen Tänään | Seuraava 👂 | toukokuu<br>29 –<br>kesäkuu<br>02 | 苗 Viikko 🛛 | 🗄 Työviikko 🛛 🛗 Kuukau                            |
|       | 29 ma           | 30 ti      | 31 ke                             | 01 to      | 02 pe                                             |
| 0.00  |                 |            |                                   |            |                                                   |
| 07.00 |                 |            |                                   |            |                                                   |
| 00.80 |                 |            |                                   |            | 08.30 - 14.00                                     |
| 9.00  |                 |            |                                   |            | Pienpanimo 5,<br>KSPR20/21/22                     |
| 0.00  |                 |            |                                   |            | KS_1160<br>Prosessiteollisuus<br>Kalliomäki Henri |
| 11.00 |                 |            |                                   |            | Panimovierailu,<br>lähtö koululta klo             |
| 12.00 |                 |            |                                   |            | 8.15                                              |
| 13.00 |                 |            |                                   |            |                                                   |
| 4.00  |                 |            |                                   |            |                                                   |

### Perustiedot

 Perustiedot-osiossa näkyy opiskelijan yhteystiedot, huoltajan tiedot, opiskeluvalmiuksiin liittyvät kirjaukset, opiskelijalle kirjatut toimenpiteet, opiskelijaliittymään tallennetut liitteet sekä opiskelijan antamat suostumukset

| <b>*</b> Studenta | Esimerkki, Essi Hyväksytty toteutukseen                       |                              |
|-------------------|---------------------------------------------------------------|------------------------------|
| 🔂 Etusivu         | Perustiedot Huoltajat Opiskeluvalmiudet Toimenpiteet Liitteet | Suostumukset                 |
| 📋 Lukujärjestys   |                                                               |                              |
| Perustiedot       | Perustiedot                                                   |                              |
| C Koulutus        | Henkilötiedot                                                 |                              |
| 🗟 Poissaolot      | Etunimet<br>Essi                                              | <b>Sukunimi</b><br>Esimerkki |
| ☑ Viestit         | Kutsumanimi *                                                 | Syntymäpäivä<br>Invalid date |
| Pyynnöt           |                                                               |                              |
| 28.11.2024        | #kestävä #saavutettava #uniikki<br>#omapolku #työelämäävarten | K                            |

### Perustiedot

- Perustiedot –välilehdellä opiskelijan on omassa opiskelijaliittymässään mahdollista muuttaa oma kutsumanimi sekä päivittää yhteystiedot (osoite, puhelinnumero, toissijainen sähköpostiosoite, tilitiedot sekä ICE-henkilön tiedot).
- Huoltajaliittymällä nämä kentät näkyvät harmaalla.

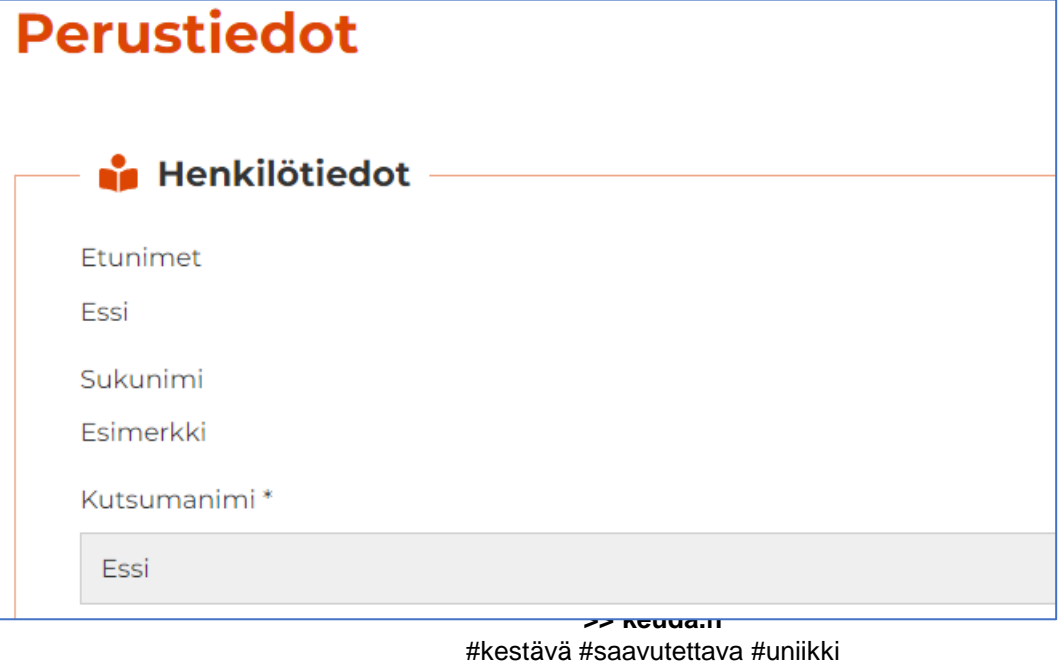

#omapolku #työelämäävarten

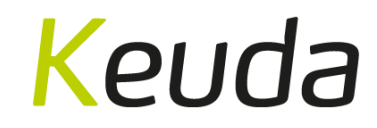

### **Perustiedot - Huoltajat**

- Huoltajat –osiossa näkyy opiskelijalle määritetty huoltaja(t)
- Opiskelijan tullessa täysi-ikäiseksi ei huoltajalla enää ole pääsyä opiskelijan tietoihin; täysi-ikäinen opiskelija pystyy kuitenkin itse lisäämään nämä oikeudet takaisin

| Perustiedot   | Huoltajat  | Osaaminen              | Opiskeluvalmiudet | Toimenpiteet         | Liitteet       | Suostumukset |        |
|---------------|------------|------------------------|-------------------|----------------------|----------------|--------------|--------|
| Huolt         | aiat       |                        |                   |                      |                |              |        |
| idort         | ajat       |                        |                   |                      |                |              |        |
| — 静 н         | uoltajat — |                        |                   |                      |                |              |        |
| Etunin        | et         | Sukunimi               |                   | Huoltaja pääsee näk  | cemään tietosi | I            |        |
|               |            |                        |                   |                      |                |              |        |
| Esko          |            | Esimerkki              |                   | Sallittu             |                |              | C      |
| Esko<br>Elina |            | Esimerkki<br>Esimerkki |                   | Sallittu<br>Sallittu |                |              | C<br>C |

### Perustiedot – Toimenpiteet ja Liitteet

- Toimenpiteisiin listautuvat aikajärjestyksessä kaikki toimenpiteet, jotka on laitettu opiskelijalle näkyväksi
- Toimenpideriviä klikkaamalla näkyy toimenpiteen muut lisätiedot

| HOKSin päivittäminen | O                                      | pettaja, Keudan                                               | Sovittu Essin kanssa seuraava<br>osalle Media-alan yrittäminer          | a työpaikkajakso ja mahdo<br>n. Näyttö lokakuussa 2023 | ollinen näytön ajankohta tutkinnon | 21.06.2023 |
|----------------------|----------------------------------------|---------------------------------------------------------------|-------------------------------------------------------------------------|--------------------------------------------------------|------------------------------------|------------|
| Toimenpide           | HOKSin p                               | päivittäminen                                                 |                                                                         | Kouluttaja                                             | Keudan Opettaja                    |            |
| Lisätiedot           | Sovittu Es<br>mahdollii<br>alan yrittä | ssin kanssa seuraa<br>nen näytön ajanko<br>äminen. Näyttö lol | ava työpaikkajakso ja<br>ohta tutkinnon osalle Media-<br>kakuussa 2023. | Määräpäivä                                             |                                    |            |
| Tehty pvm            | 21.06.202                              | 3                                                             |                                                                         |                                                        |                                    |            |

 Liitteet –osiossa on mahdollista tarkastella opiskelijan itse lisäämiä liitteitä, mutta huoltajan ei ole mahdollista lisätä liitteitä opiskelijan puolesta

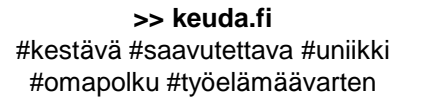

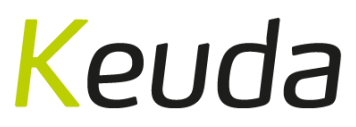

### Perustiedot – Suostumukset

- Suostumukset –osiossa näkyy opiskelijan määrittämät yleiset sekä koulutus-kohtaiset suostumukset
- Keuda tietosuojaan ja tietoturvasääntöihin on automaattisesti suostumus

| – Yleiset – – – – – – – – – – – – – – – – – – – |                                                       |                                                     |
|-------------------------------------------------|-------------------------------------------------------|-----------------------------------------------------|
|                                                 |                                                       | _                                                   |
| Keuda tietosuoja                                | <ul> <li>Hyväksyn tietoturvasäännöt</li> </ul>        | Hyväksyn sähköisen tiedonannon opintoihini          |
|                                                 |                                                       | liittyvissä                                         |
|                                                 |                                                       |                                                     |
| 🗸 Suoramarkkinointi sallittu                    | 🔲 Valokuvani saa julkaista koulun julkaisuissa ja eri |                                                     |
|                                                 | medioissa                                             |                                                     |
|                                                 |                                                       |                                                     |
|                                                 |                                                       |                                                     |
|                                                 |                                                       |                                                     |
|                                                 |                                                       |                                                     |
| Prosessiteollisuuden perustutkint               | o —                                                   |                                                     |
|                                                 |                                                       |                                                     |
| Hyväksyn sähköisen ilmoituksen opiskelupaikan   | Tietojani saa luovuttaa opintojeni edistämiseksi      | 🔲 Nimeäni ei saa julkaista valmistumseni yhteydessä |
| saamiseen liittyen                              |                                                       |                                                     |
|                                                 |                                                       |                                                     |
|                                                 | >> keuda.fi                                           |                                                     |
|                                                 | #kestävä #saavutettava #uniikki                       |                                                     |

#omapolku #työelämäävarten

### Koulutus

- Koulutus -osiossa näkyvät koulutukseen liittyvät perustiedot (koulutuksen nimi, opiskeluaika sekä vastuukouluttaja)
- Valitse oikea koulutus alasvetovalikosta
- HOKS-raportin tulostaminen: paina 'Tulosta HOKS-raportti'
- Muut koulutukseen liittyvät tiedot löytyvät omilta välilehdiltään:
  - Koulutusrakenne
  - Opint. Etuudet
  - Sopimukset
  - Suoritusote
  - Erityinen tuki

28.11.2024

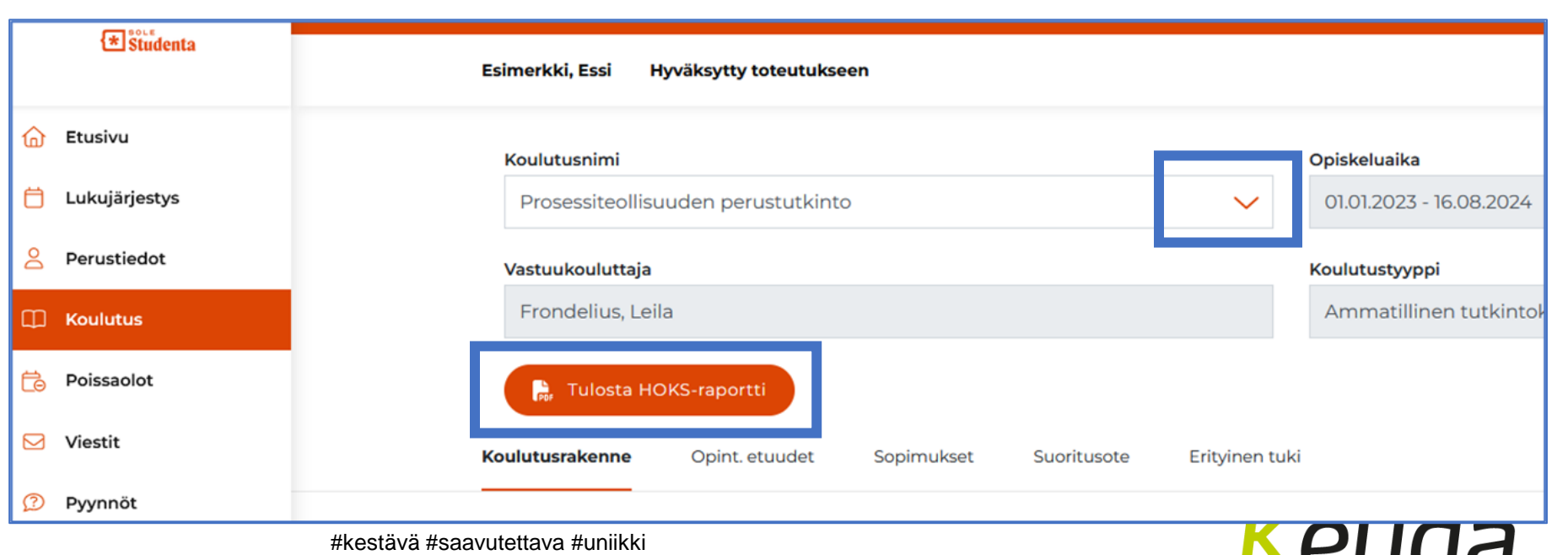

### Koulutus - Koulutusrakenne

- Koulutusrakenteella näkyy suoritettavaan tutkintoon liittyvä koulutusrakenne eli opiskelijalle tehty suunnitelma osaamisen hankkimiseksi
- Koulutusrakenne avautuu hierarkkisesti ja kullakin tutkinnon osalla on kolme välilehteä:
  - Perustiedot: tutkinnon osalle annettu arviointi (päivämäärä ja arvosana), arvioija ja laajuus
  - Opetustapahtumat: näkymä mihin opetustapahtumiin opiskelija on liitetty. Opiskelijalla itsellään on mahdollisuus ilmoittautua haluamiinsa opetustapahtumiin, jolloin valitut opetustapahtumat tulevat näkyviin myös opiskelijan lukujärjestykseen.
  - Näytöt: osiossa voi tarkastella suunniteltuja näyttöjä. Opiskelija itse pystyy kirjaamaan oman arvionsa näytössä suoriutumisesta

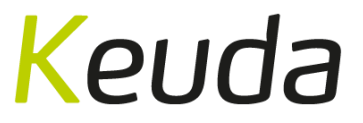

### Koulutus –näytön tiedot

- Näytöt –välilehdellä on yhdessä oppilaitoksen ja työpaikan kanssa suunnitellut ja arvioidut näytöt.
- Osiossa näkyvät näytön päivämäärä ja paikka, arvioijat sekä arvosana.
- Avaamalla muistio-kuvakkeen nuolen vierestä tulee näkyviin muita näyttöön liittyviä tarkentavia lisätietoja.

| Ammatilliset tutkinnon o | sat                                   |                          |                   | 145.00 OSP |     | $\sim$ |
|--------------------------|---------------------------------------|--------------------------|-------------------|------------|-----|--------|
| Tuotantoprosessien kä    | ynnissäpito Hyvä 4                    | 01.03.2023               | Lahtinen, Niina   | 25.00 OSP  |     | ^      |
| Perustiedot Ope          | tustapahtumat Näytöi                  | t                        |                   |            |     |        |
| Näytöt —                 |                                       |                          |                   |            |     |        |
| Päivämäärä               | Paikka                                | Arvioijat                |                   | Arvosana   |     |        |
| 01.01.2023               | Testinen Oy                           | Lahtinen, NiinaTesti, Ta | armo              | Hyvä 4     | ^ ≞ |        |
| Näytön suunni            | telma                                 |                          |                   |            |     |        |
| Ehdotettu aika           | 09.06.2023                            | Eh                       | dotettu työpaikka | 3          |     |        |
| Työpaikka                | Testinen Oy<br>Tämä periytyy näyttöpa | Tyo<br>ikan tietoihin    | ötehtävät         |            |     |        |

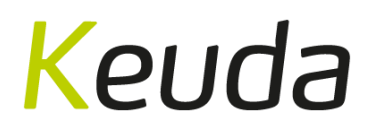

### Koulutus – Sopimukset

- Sopimukset osiossa näkyvät kaikki opiskelijaa koskevat oppi- ja koulutussopimukset, jos vastuuopettaja on kuitannut ne valmiiksi
- Sopimuksia voi katsella ja tallentaa ainoastaan PDFmuodossa
- Sopimuksen kieli määräytyy käyttöliittymän kielen mukaan

| Studente          |                                      |                                                                                                    |              |          |                               |     |  |
|-------------------|--------------------------------------|----------------------------------------------------------------------------------------------------|--------------|----------|-------------------------------|-----|--|
| <b>C</b> Studenta | Esimerkki, Essi Hyväks               | ytty toteutukseen                                                                                            |              |          |                               |     |  |
| 🔂 Etusivu         |                                      |                                                                                                    |              |          |                               |     |  |
| 📋 Lukujärjestys   | 🔰 📫 Valitse ko                       | oulutus                                                                                                    |              |          |                               |     |  |
| 2 Perustiedot     | Koulutusnimi<br>Tieto- ja kirjastopa | Koulutusnimi     Opiskeluaika       Tieto- ja kirjastopalvelujen ammattitutkinto     06.04.2021 - 31.05.2023 |              |          |                               |     |  |
| 🗍 Koulutus        | Vastuukouluttaja                     |                                                                                                    |              | Koulutus | tyyppi                        |     |  |
| 👶 Poissaolot      | Suo, Marjaana                        |                                                                                                    |              | Amma     | tillinen tutkintokoulutus, AT |     |  |
| 🖂 Viestit         |                                      |                                                                                                    |              |          |                               |     |  |
| Pyynnöt           | Koulutusrakenne Opi                  | nt. etuudet Sopimuk                                                                                          | set Suoritus | sote Er  | ityinen tuki                  |     |  |
|                   | Sopimukset                           |                                                                                                    |              |          |                               |     |  |
|                   | Тууррі                               | Alkamispvm                                                                                                   | Päättymispvm |          | Työnantaja                    |     |  |
|                   | Oppisopimus                          | 06.04.2021                                                                                                   | 31.05.2023   |          | Musti ja Mirri Oy Lahti       | POF |  |

Keuda

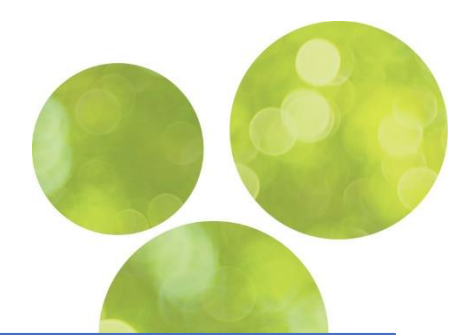

### Koulutus – Suoritusote

 Suoritusote välilehdellä näkyy kootusti kaikki arvioidut opinnot sekä suoritettujen tutkinnon osien kokonaislaajuus

| 1 Studenta      | Esimerkki, Essi Hyväksytty toteutukseen                                                                                                    |        |                                     |                                        |                            |
|-----------------|----------------------------------------------------------------------------------------------------|--------|-------------------------------------|----------------------------------------|----------------------------|
| 🔂 Etusivu       |                                                                                                    |        |                                     |                                        |                            |
| 🗂 Lukujärjestys | 📫 Valitse koulutus                                                                                                    |        |                                     |                                        |                            |
|                 | Koulutusnimi                                                                                                    |        | Dpiskeluaika                        |                                        |                            |
| Perustiedot     | Prosessiteollisuuden perustutkinto                                                                                                    | $\sim$ | 01.01.2023 - 31.05.2026             | 5                                      |                            |
| 🗍 Koulutus      | Vastuukouluttaja                                                                                                    |        | Koulutustyyppi                      |                                        |                            |
| ট Poissaolot    | Frondelius, Leila                                                                                                    |        | Ammatillinen tutkint                | okoulutus, PT                          |                            |
| Viestit         |                                                                                                    |        |                                     |                                        |                            |
|                 | Opintosuoritusote                                                                                                    |        |                                     |                                        |                            |
|                 | Opinnot                                                                                                    |        | Laajuus                             | Suorituspvm                            |                            |
|                 |                                                                                                    |        |                                     |                                        | Arvosana                   |
|                 | Ammatilliset tutkinnon osat                                                                                                    |        |                                     |                                        | Arvosana                   |
|                 | Ammatilliset tutkinnon osat<br>Tuotantoprosessien käynnissäpito                                                                                      |        | 25.00 OSP                           | 01.03.2023                             | <b>Arvosana</b><br>H4      |
|                 | Ammatilliset tutkinnon osat<br>Tuotantoprosessien käynnissäpito<br>Kemianteollisuuden yksikköprosessien hallinta                                     |        | 25.00 OSP<br>40.00 OSP              | 01.03.2023                             | Arvosana<br>H4<br>K5       |
|                 | Ammatilliset tutkinnon osat<br>Tuotantoprosessien käynnissäpito<br>Kemianteollisuuden yksikköprosessien hallinta<br>Bioteknisten prosessien hallinta |        | 25.00 OSP<br>40.00 OSP<br>40.00 OSP | 01.03.2023<br>15.03.2023<br>31.05.2023 | Arvosana<br>H4<br>K5<br>K5 |

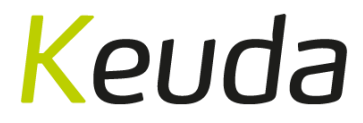

>> keuda.fi #kestävä #saavutettava #uniikki #omapolku #työelämäävarten

### Koulutus – Erityinen tuki

16

- Erityinen tuki –välilehdellä näkyy opiskelijalle tehty erityisen tuen päätös tai esimerkiksi päätös opintojen mukauttamisesta
- PDF-raporttia pystyy tarkastelemaan, ei muokkaamaan

| 🔂 Etusivu       |                                          |                          |                          |            |  |
|-----------------|------------------------------------------|--------------------------|--------------------------|------------|--|
| 📋 Lukujärjestys | 🚽 📫 Valitse koulutus                     |                          |                          |            |  |
|                 | Koulutusnimi                             |                          | Opiskeluaika             |            |  |
| Perustiedot     | Elintarvikealan perustutkinto            | $\sim$                   | 06.04.2021 - 31.05.2023  |            |  |
| 🗍 Koulutus      | Vastuukouluttaja                         |                          | Koulutustyyppi           |            |  |
| 🗟 Poissaolot    | Frondelius, Leila                        |                          | Ammatillinen tutkintokou | ılutus, PT |  |
| Viestit         |                                          |                          |                          |            |  |
| Pyynnöt         | Koulutusrakenne Opint. etuudet Sopimukse | et Suoritusote <b>Er</b> | rityinen tuki            |            |  |
|                 | title                                    |                          |                          |            |  |
|                 | Alkupäivämäärä                           | Loppupäivämäärä          |                          |            |  |
|                 | 01.08.2022                               |                          |                          | POF        |  |
|                 | 30.09.2023                               |                          |                          | POF        |  |

Keuda

### Poissaolot

- Näkymässä ylimpänä on poissaoloilmoitukset, jossa huoltaja voi ilmoittaa poissaoloista opettajalle
- Läsnäolomerkinnät ovat luettelo läsnä- ja poissaoloista oppimistilanteilta. Luettelon tiedot ovat vain lukua varten. Luettelo on käänteisessä aikajärjestyksessä, tuoreimmat oppimistilanteet ovat siis ylimpänä.
- HUOM! Mikäli opiskelijalla ei ole yhtään poissaoloa, näkyy Poissaolot –välilehdellä ainoastaan läsnäolomerkinnät

|   | <b>*</b> Studenta | Esim | erkki, Essi Hyväksy                                               | tty toteutukseen |             |            |                 |
|---|-------------------|------|-------------------------------------------------------------------|------------------|-------------|------------|-----------------|
| ଜ | Etusivu           |      |                                                                   |                  |             |            |                 |
| Ö | Lukujärjestys     | Po   | Poissaoloilmoitukset ja läsnäolomerkinnät<br>Poissaoloilmoitukset |                  |             |            |                 |
| 8 | Perustiedot       |      |                                                                   |                  |             |            |                 |
|   | Koulutus          |      | C Lisää                                                           |                  |             |            |                 |
| ē | Poissaolot        |      | Alkupym                                                           | Loppupym         | licätiedot  | Luotu      | Laatiia         |
|   | Viestit           |      | Акарти                                                            | Loppupvili       | Lisatiedut  | Luotu      | Laatija         |
|   |                   |      | 29.08.2023                                                        | 29.08.2023       | olen poissa | 29.08.2023 | Esimerkki, Essi |
| Ø | Pyynnöt           |      | 01.08.2017                                                        | 07.08.2017       |             | 08.08.2017 | Esimerkki, Essi |

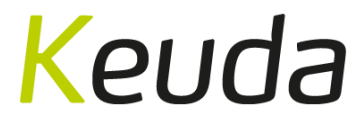

### Viestit

- Viestit –osion kautta huoltaja pääsee tarkastelemaan opiskelijalle lähetettyjä viestejä sekä pystyy lähettämään viestejä opettajille
- Sivun linkit ohjaavat opiskelijan SoleMESjärjestelmään

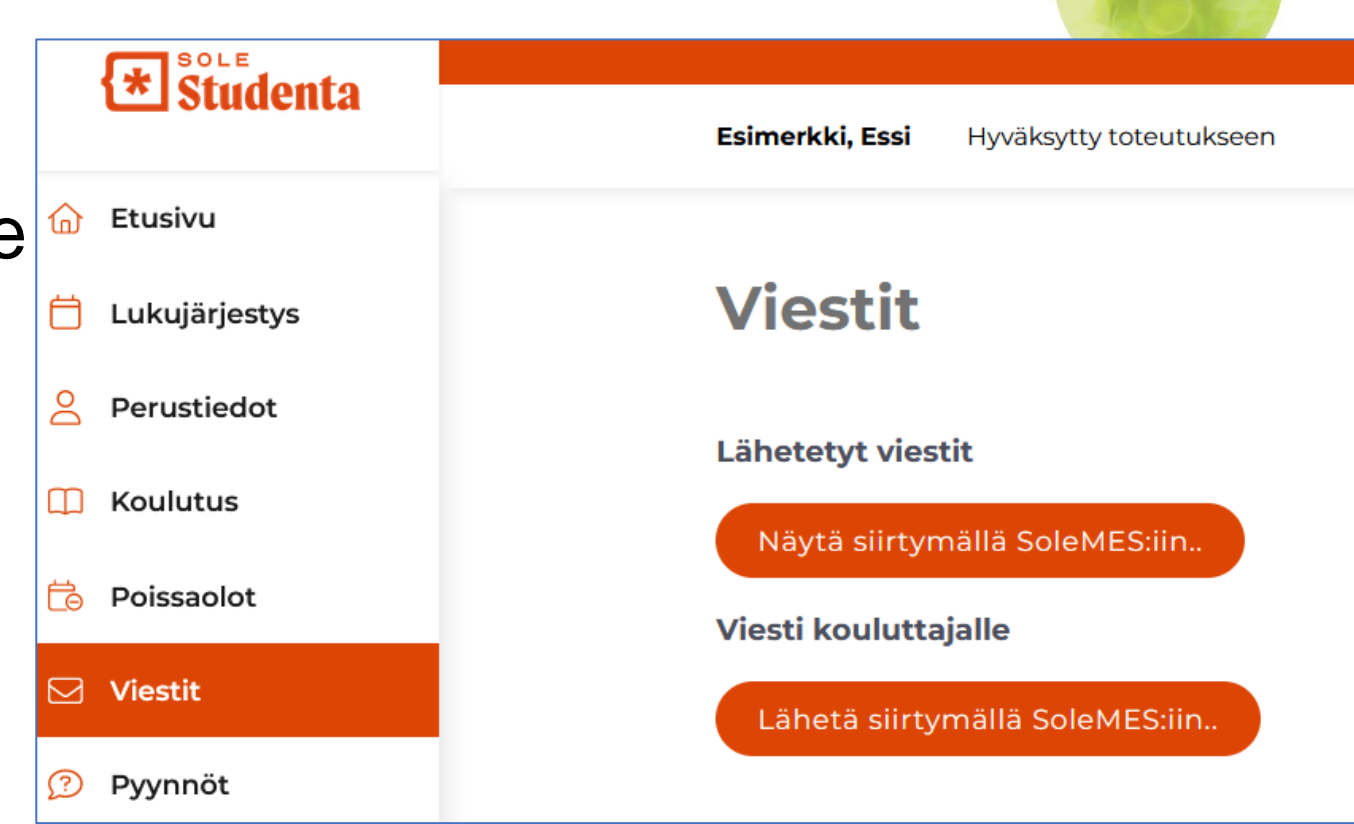

### Viestin lähettäminen

- Viestit -osiosta 'Viesti kouluttajalle' → näkymä siirtyy SoleMESiin
- Vastaanottajana on automaattisesti vastuuopettaja

| MARINE CONTRACTOR |                                                                                                    | Contraction of the second second                   |
|-------------------|----------------------------------------------------------------------------------------------------|----------------------------------------------------|
|                   |                                                                                                    | C. C. S. C. S. S. S. S. S. S. S. S. S. S. S. S. S. |
|                   | Vastaanottaja(t)<br>Hyväksyjä, Hanna < hanna.hyvaksyja@keuda.fi> ×<br>Muista vastaanottajaryhmä<br>Alihe |                                                    |
|                   | Hoksin päivittäminen                                                                                     |                                                    |
|                   | Viesti                                                                                                   |                                                    |
|                   | Tiedosto • Muokkaa • Lisää • Näytä • Muotoilu • Taulukko • Työkalut •                                    |                                                    |
|                   | Muotoilut - B I E E E E E E E F E - E E Ø ■                                                              |                                                    |
|                   | t:Heikki                                                                                                 |                                                    |
|                   |                                                                                                    |                                                    |
|                   |                                                                                                    |                                                    |
|                   |                                                                                                    |                                                    |
|                   |                                                                                                    |                                                    |
|                   |                                                                                                    |                                                    |
|                   |                                                                                                    | Powered by TinyMCE                                 |
|                   | p                                                                                                    | Sanat: 6                                           |
|                   | Liitetiedosto                                                                                            |                                                    |
|                   |                                                                                                    |                                                    |
|                   | Selaa Ei valittua tiedostoa.                                                                             |                                                    |
|                   | Lähetä nut                                                                                               |                                                    |

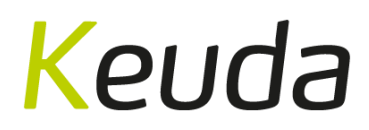

>> keuda.fi #kestävä #saavutettava #uniikki #omapolku #työelämäävarten

## Pyynnöt

- Pyynnöt –osiossa opiskelija voi hakea osaamisen tunnustamista ammatillisiin tai yhteisiin tutkinnon osiin, mikäli hän on suorittanut jotain aikaisempia opintoja esim. lukiossa tai ammatillisessa oppilaitoksessa
- Käsitellyt pyynnöt näkyvät tällä välilehdellä

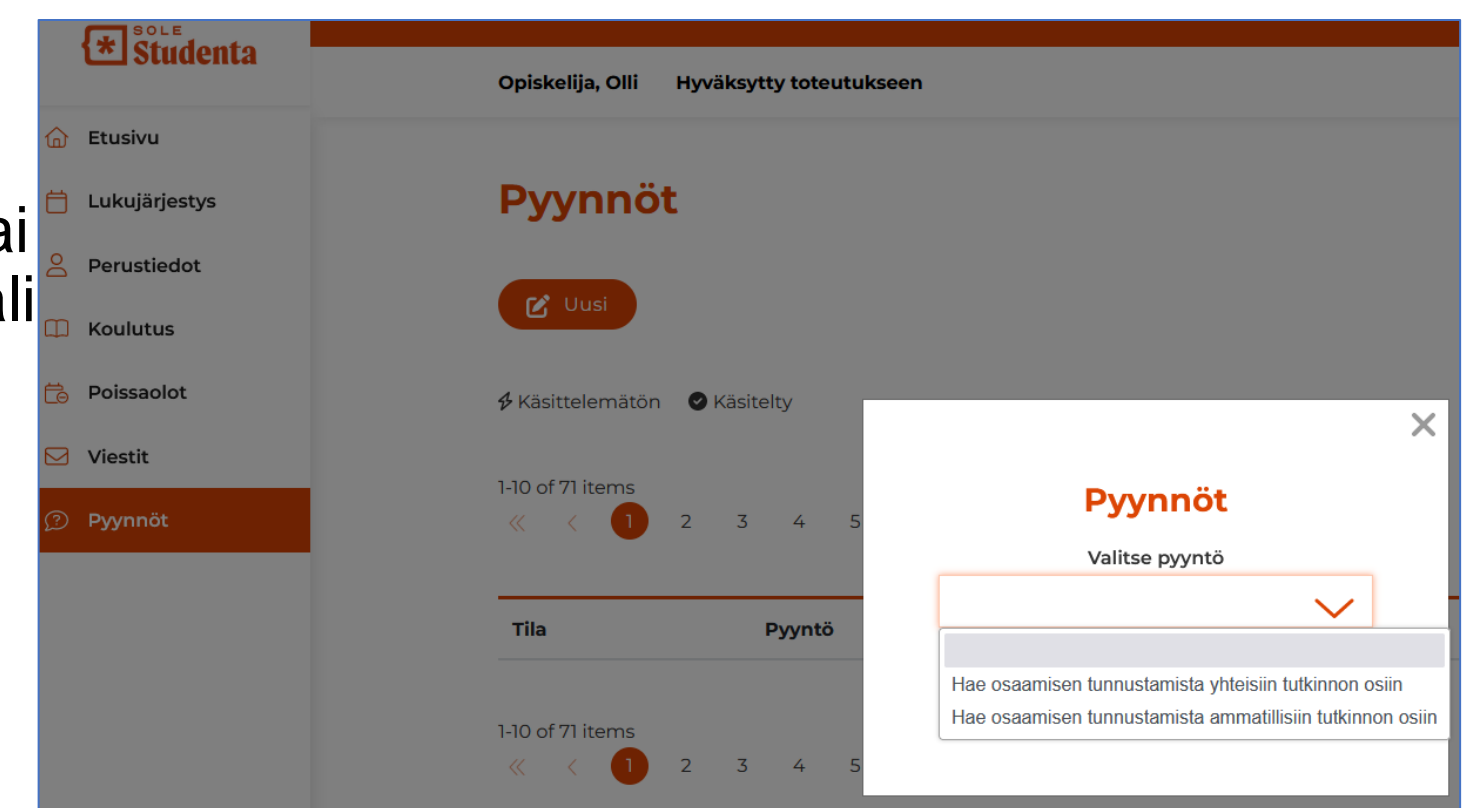

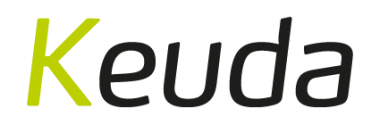

>> keuda.fi #kestävä #saavutettava #uniikki #omapolku #työelämäävarten

### **Omat tiedot**

- Käyttöliittymän oikeasta yläkulmasta ikonin vierestä nuolta painamalla pääset:
  - vaihtamaan tarkasteltavaa opiskelijaa
  - oman profiilin tietoihin

Esimerkki, Essi

Uutiset

Ajankohtaisia uutisia ei juuri nyt ole

• vaihtamaan kielen (suomi, englanti, ruotsi)

Hyväksytty toteutukseen

• kirjautumaan ulos

|     | Elina Esimerkki<br>Huoltaja |            |
|-----|-----------------------------|------------|
| et: | FI EN S                     | v          |
|     | 2 Oma profiili              |            |
|     | [→ Kirjaudu ulos            | <u>9</u> ~ |
| _   |                             |            |
|     |                             |            |
|     |                             | Kouda      |

NEUL

Tulevia näyttöjä ei ole

\* Studenta

Etusivu

런 Lukujärjestys

Perustiedot

Koulutus

### Oma profiili

- Henkilötiedot –osiossa voit päivittää nimen tai puhelinnumeron
  - Sähköpostiosoitetta ei voi vaihtaa, sillä se toimii tunnuksena kirjautumiseen. Ole tarvittaessa yhteydessä opintotoimistoon.
- Muut taustatiedot –osiossa voi päivittää osoitteen
- Vaihda salasana –osiossa voit vaihtaa salasanan

| Perustiedot             | Muut taustatiedot | Vaihda salasana          |
|-------------------------|-------------------|--------------------------|
| Henkilötiedot           | Lähiosoite        | Vanha salasana<br>④ Show |
| Etunimet *              | Kumputie 1        |                          |
|                         | Postinumero       | Uusi salasansa           |
| Sukunimi *<br>Esimerkki | 00100             | Show                     |
|                         | Postitoimipaikka  |                          |
| Puhelinnumero           |                   | Uusi salasana            |
| 040-123456              | Heisinki          | Show                     |
| Email                   | Маа               |                          |
| elina.esimer            | Suomi             | Vaihda salasana          |
|                         | ki                |                          |